# Comment accéder aux applications du MASA

Afin d'accéder aux applications du MASA et de posséder une adresse de messagerie @educagri.fr tu dois avoir un compte dans l'annuaire Agricoll.

Pour cela tu dois te rapprocher du GLA (Gestionnaire Local Agricoll) de ton lycée si tu le connais ou sinon demande à ton chef d'établissement.

### 1- Comment activer mon compte Agricoll

Mon GLA vient de me créer un compte Agricoll, comment puis-je l'activer ?

Prérequis : Mon identifiant (prenom.nom) et mon mot de passe temporaire transmis au préalable par mon GLA. Pour rappel, le mot de passe est valable 24h. Une fois le délai passé, le mot de passe ne fonctionnera pas. Il faudra l'obtenir à nouveau auprès de mon GLA.

Je me connecte à : <u>https://annuaire.agricoll.agriculture.gouv.fr/</u>

Puis choisir Portail d'authentification

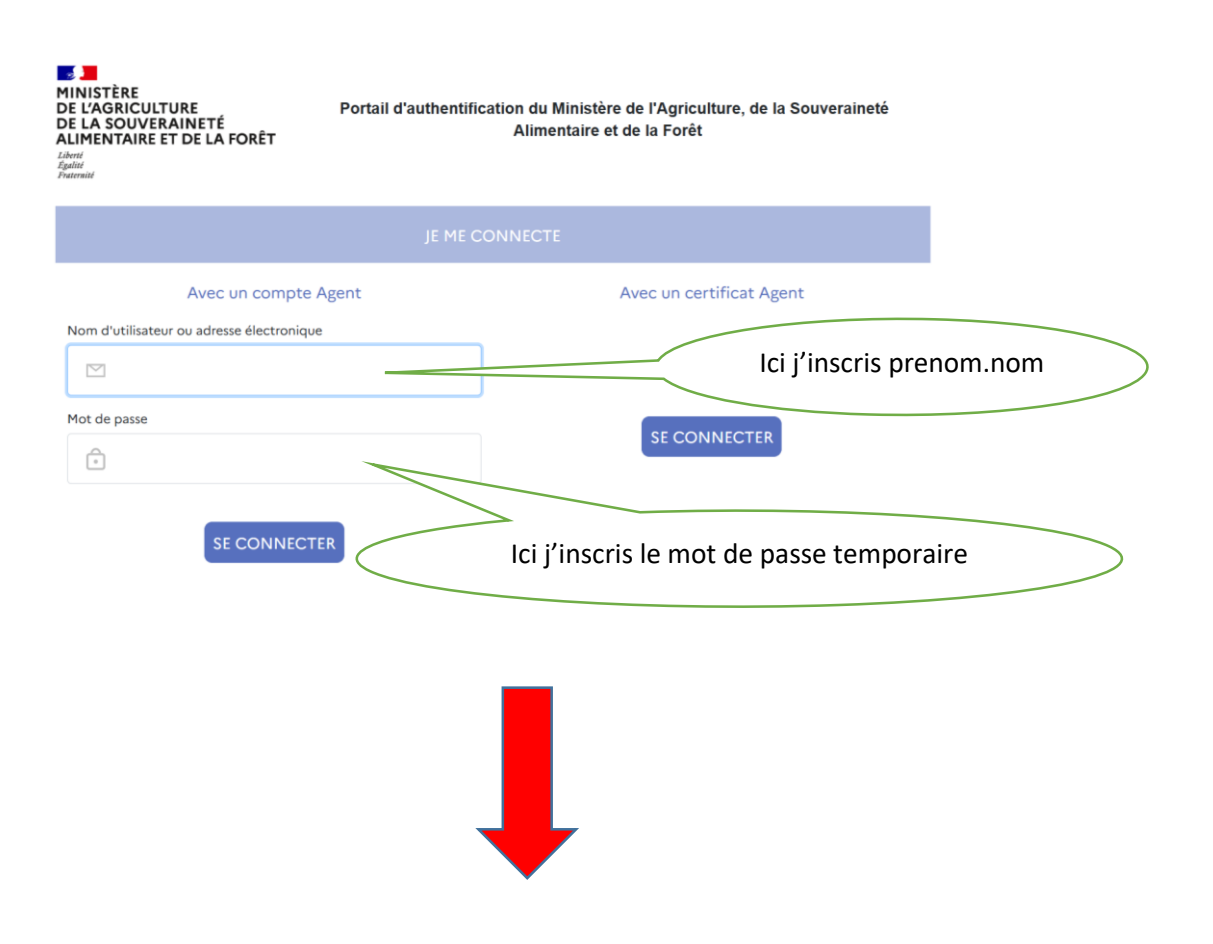

| Agricoll                                                                                                    |                   |                                      |
|----------------------------------------------------------------------------------------------------|-------------------|--------------------------------------|
| Ma fiche Changer mon mot de passe Se déconnecter Retour au portail                                                                                                    | Recherche avancée |                                      |
| Utilisateur connecté : benoit-<br>xavier.Laffy<br>$\begin{bmatrix} Tout réduire] & & \\ - & & \\ - & & $ | Éditer ma fiche   | Bienvenue sur l'annuaire Agricoll v2 |

Je clique sur « Modifier le mot de passe »

| i mot de passe | Se | déconn                                                                                                    | ecter               | Retour au portail                         | Recherche avancée     |                                                                                                    | ٩ |
|----------------|----|----------------------------------------------------------------------------------------------------|---------------------|-------------------------------------------|-----------------------|----------------------------------------------------------------------------------------------------|---|
| enoit-         |    |                                                                                                    |                     |                                           |                       | Modifier le mot de passe<br>Entrée uid=benoit-xavier.lafly,ou=people,ou=agriculture,o=gouv,c=fr                          |   |
|                | (  | Vous êtes agent en poste en AC : ne modifiez votre mot de passe UNIQUEMENT lorsque vous êtes sur site pour ne pas bloquer votre compte<br>Vous pouvez télécharger la procédure complète de changement de mot de passe au lien suivant : procedure |                     |                                           |                       |                                                                                                    |   |
|                | (  | A۱<br>ا                                                                                                    | vant de<br>∮ Modifi | poursuivre votre dé<br>er le mot de passe | marche, veuillez vous | assurer que votre mot de passe n'est pas utilisé pour une synchronisation automatique (téléphone, tablette).             |   |
|                |    |                                                                                                    |                     |                                           | Votre mot de pas      | se peut-être enregistré à plusieurs emplacements (navigateur, smartphone, logiciel tiers). N'oubliez pas de le modifier. |   |

Je saisis mon mot de passe temporaire (transmis par mon GLA) dans le champ « Ancien mot de passe »

Je saisis mon nouveau mot de passe et je clique sur le bouton « Changer de mot de passe »

| La taille minimale de votre mot de passe doit être de 8 caractères et il doit comporter au moins 3 des 4 types de caractères suivants : majuscule, minuscule, chiffre, ponctuation ( caractères interdits : '!`@() {}   /\?<; "). |                                              |  |  |  |
|----------------------------------------------------------------------------------------------------|----------------------------------------------|--|--|--|
|                                                                                                    |                                              |  |  |  |
|                                                                                                    | Veuillez entrer l'ancien mot de passe :      |  |  |  |
|                                                                                                    | Veuillez entrer le nouveau mot de passe : 🤌  |  |  |  |
|                                                                                                    | Entrez à nouveau le nouveau mot de passe : 🤌 |  |  |  |
|                                                                                                    |                                              |  |  |  |
| Changer le mot de passe                                                                                                    |                                              |  |  |  |

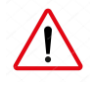

Je note soigneusement mon mot de passe Agricoll car il va me servir pour mon adresse Educagri, ma connexion à Plan'Eval ainsi que ma connexion à mon self mobile.

Je viens d'activer mon compte Agricoll, je vais maintenant pouvoir accéder à ma boîte mail Educagri

## 2- Adresse Educagri

Pour accéder à ma boîte mail Educagri, je me connecte à :

#### https://mel.din.developpement-durable.gouv.fr/

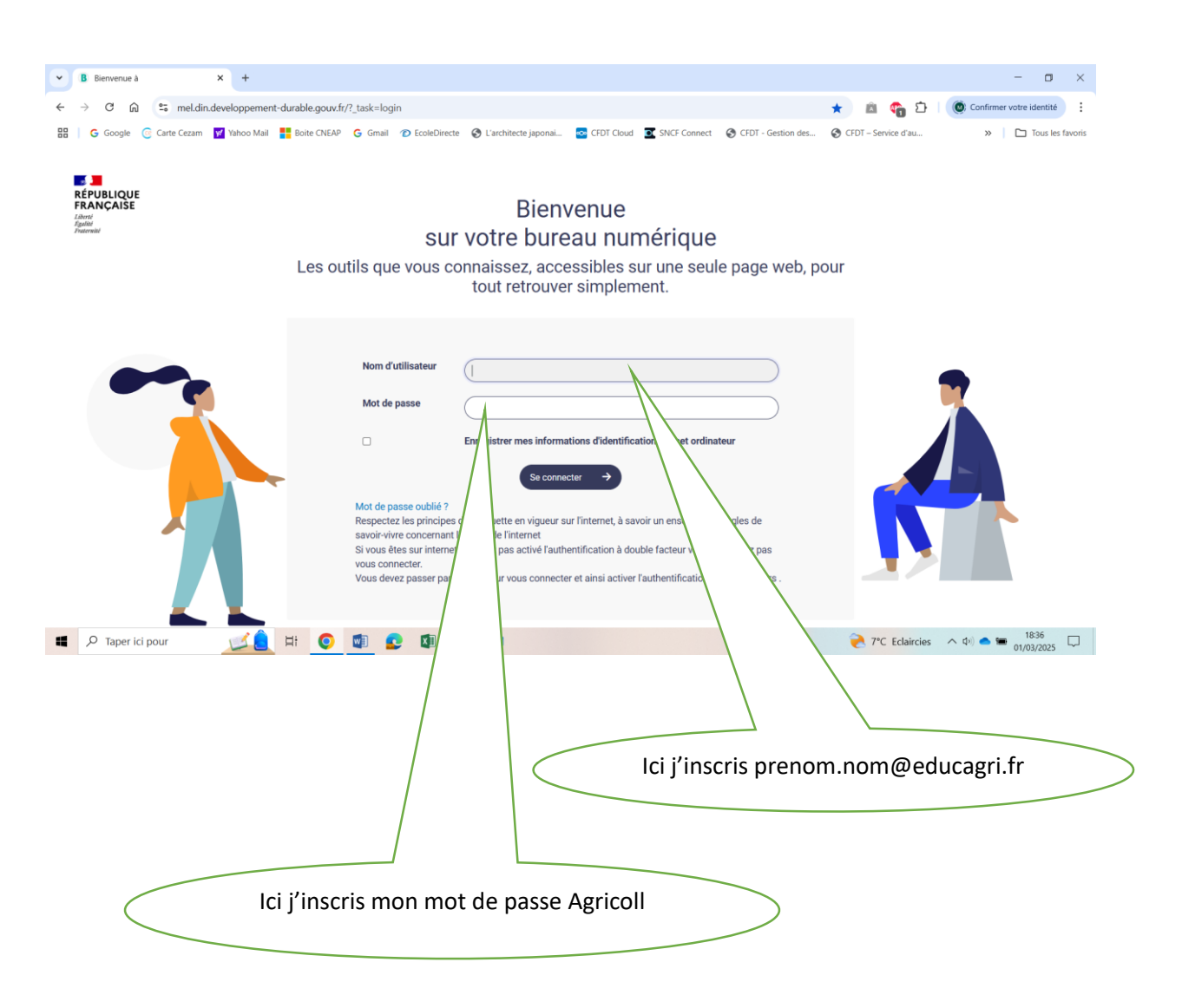

J'ai maintenant accès à la boîte mail fournie par mon employeur ainsi qu'à toutes les informations telles que les flash info RH et DGER,

### 3- Plan'Eval

Pour accéder à Plan'Eval, je me connecte à : <u>https://planeval.educagri.fr/</u>

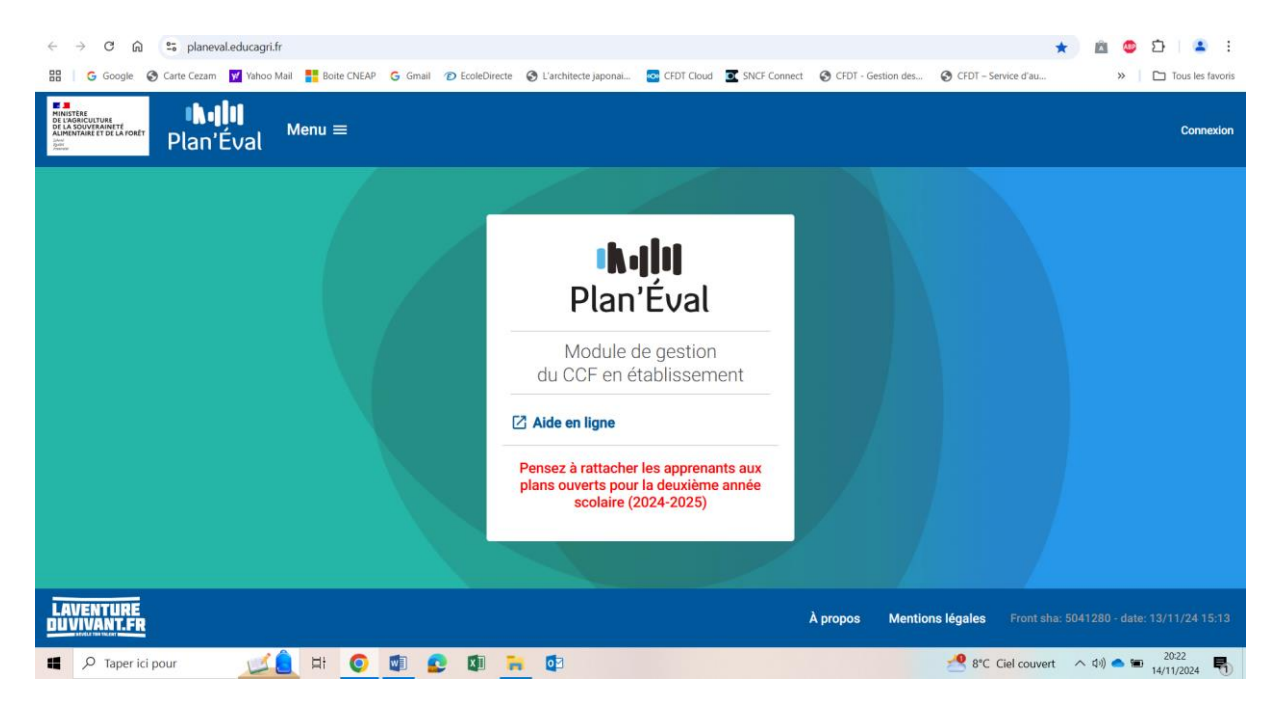

Je clique sur Connexion, en haut à droite :

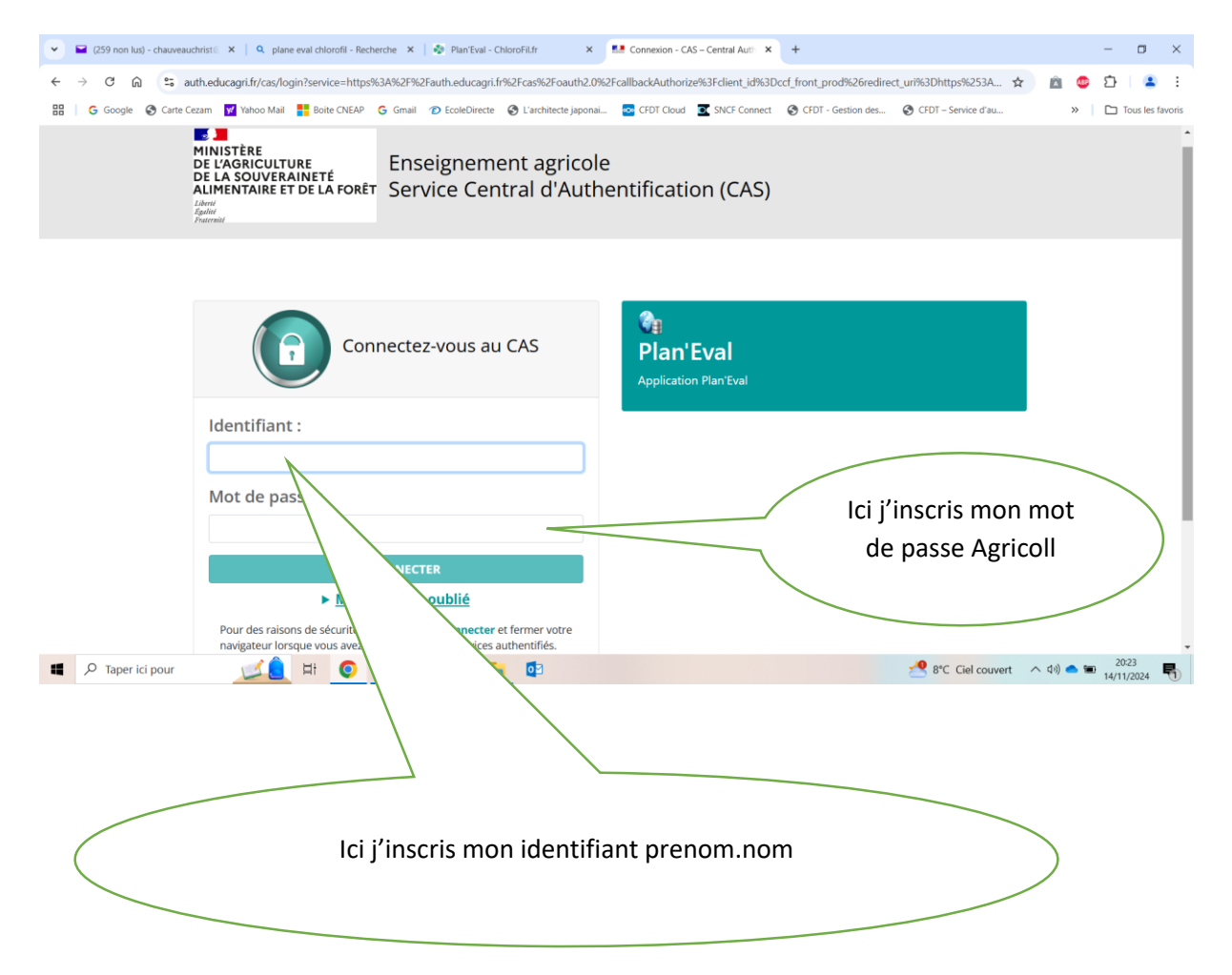

Je tombe sur une page d'authentification que je confirme et j'arrive sur :

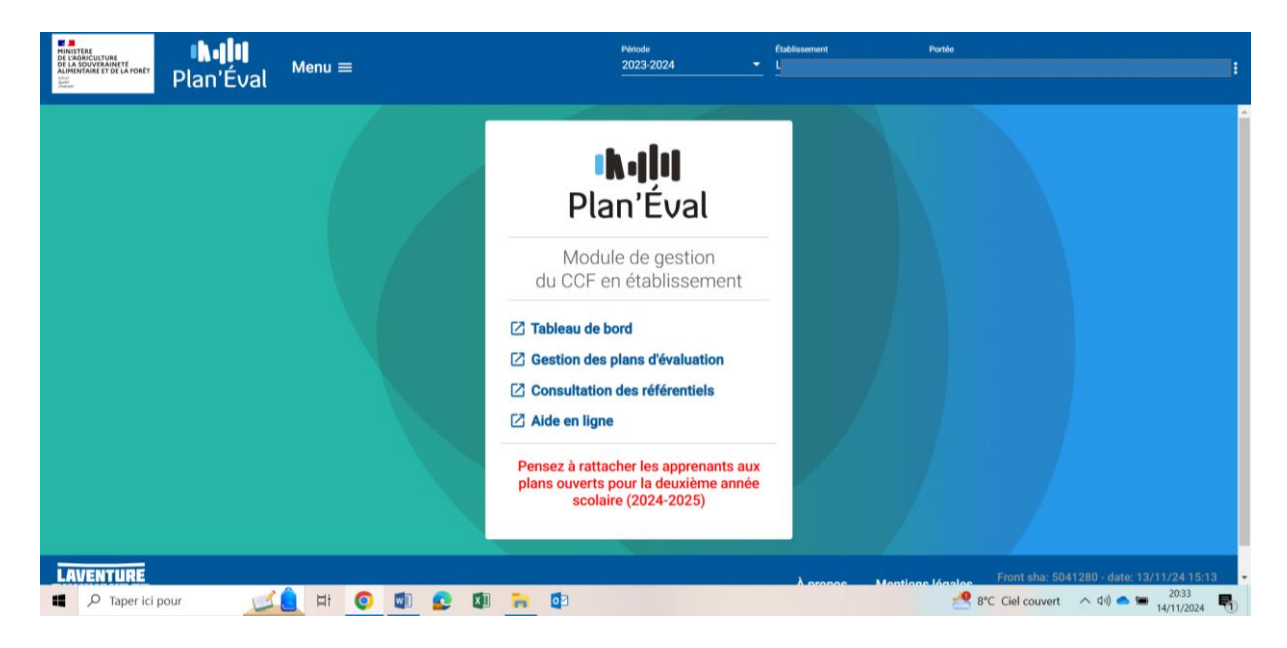

### 4- Mon Self Mobile

J'ai aussi accès à l'application Mon Self Mobile où se trouve mon déroulé de carrière et la date de mon prochain changement d'échelon

Dans la barre d'adresse j'écris Mon Self Mobile et je me connecte à :

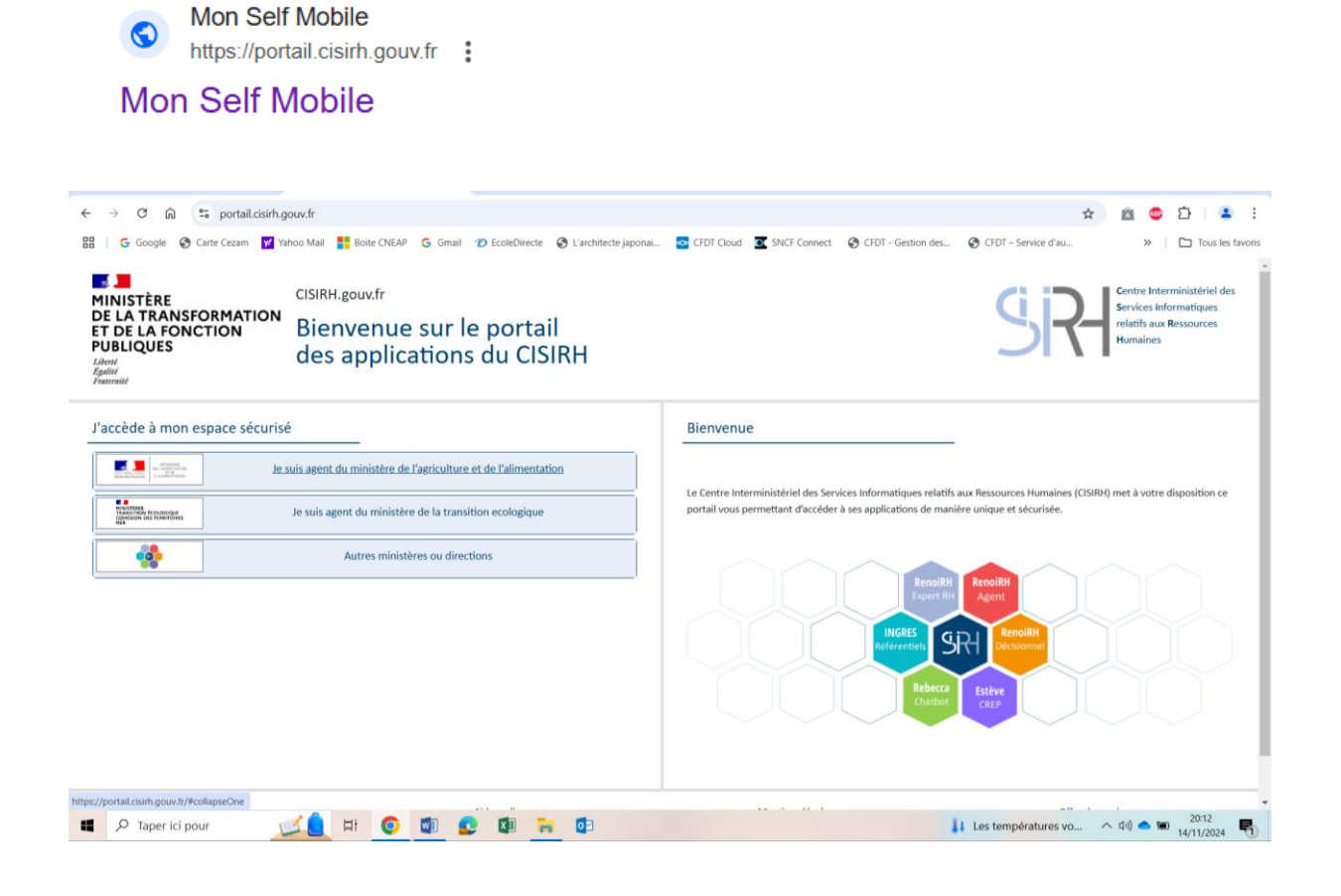

Je sélectionne : « je suis agent du ministère de l'agriculture et de l'alimentation »

| CISIRH.gouv.fr<br>DE LA TRANSFORMATION<br>ET DE LA FONCTION<br>PUBLIQUES<br>Lident<br>Lident<br>Spelicit<br>Presented | Signature Centre Interministériel des<br>Bervices Informatiques<br>Relation Saux Ressources<br>Humaines                                          |
|----------------------------------------------------------------------------------------------------|----------------------------------------------------------------------------------------------------|
| J'accède à mon espace sécurisé                                                                                        | Bienvenue                                                                                                    |
| Je suis agent du ministère de l'agriculture et de l'alimentation                                                      | Le Centre Interministériel des Sensizes Informationes relatifs sur Bessourzes Rumaines (ESBRI) met à votre disputition ce                        |
| (4) Connexion via le portail EAP                                                                                      | portail vous permettant d'accéder à ses applications de manière unique et sécurisée.       Renolitifi     Renolitifi       Esperi Rin     Agenti |
| Je suis agent du ministère de la transition ecologique                                                                | Referentets SIRI Becolem                                                                                                    |
| Autres ministères ou directions                                                                                       | Rebecca Estève                                                                                                    |
|                                                                                                    |                                                                                                    |

|                  | ALIFIEN I AIRE<br>Liberté<br>Égalité<br>Fraternité           | annentarie                                    |                                                                                              |                                     | Ì          |
|------------------|--------------------------------------------------------------|-----------------------------------------------|----------------------------------------------------------------------------------------------|-------------------------------------|------------|
|                  | Veuillez vous authentifier                                   |                                               |                                                                                              |                                     |            |
|                  | MINIST<br>DE L'AC<br>ET DE L<br>ALIMEN<br>Liberi<br>Fatemiti | ÈRE<br>IRICULTURE<br>A SOUVERAINETÉ<br>ITAIRE | MINISTÈRE<br>DE L'AGRICUI<br>ET DE LA SOU<br>ALIMENTAIRE<br>Libert<br>Espatité<br>Praternité | TURE<br>VERAINETÉ<br>:              |            |
|                  | Nom d'utilisateur ou adre:                                   | se électronique                               | CERTIF                                                                                       | ICAT                                |            |
|                  |                                                              |                                               |                                                                                              |                                     |            |
|                  | Mot de passe                                                 | \                                             |                                                                                              |                                     |            |
|                  | Ô                                                            |                                               |                                                                                              |                                     |            |
| P Taper ici pour | La el H                                                      | YOLL                                          |                                                                                              | Ici j'inscris mon<br>de passe Agric | mot<br>oll |
|                  |                                                              |                                               |                                                                                              |                                     |            |
|                  | lci j'inscris r                                              | non adresse Educagri                          |                                                                                              |                                     |            |
|                  | prenom                                                       | .nom@educagri.fr                              |                                                                                              |                                     |            |
|                  |                                                              |                                               |                                                                                              |                                     |            |
|                  | Vos applications matricules                                  | Historique des  connexions Déconnexion        | necté en tant que                                                                            |                                     |            |
|                  | Applications                                                 |                                               | -                                                                                            |                                     |            |
|                  | MonSelfMob<br>Self Service Inter                             | le<br>net                                     |                                                                                              |                                     |            |

Je sélectionne MonSelfMobile et j'obtiens un menu à gauche avec un onglet « carrière »

| (8) RenoiRH      | Dernières tâches                       | Dernières demandes          |                          |
|------------------|----------------------------------------|-----------------------------|--------------------------|
|                  |                                        | S CONTACTS PERSONNELS       | ⊙ 21/02/2024<br>→ détail |
| 8— Tâches        | EØ                                     | 8 <sup>©</sup> Terminé      |                          |
| ាំ្មាំ Demandes  | RAFRAÎCHIR LES DONNÉES                 |                             |                          |
| ছি Profil        |                                        |                             |                          |
| 🛱 Carrière       |                                        |                             |                          |
| ဂိုမှ Formation  |                                        |                             |                          |
| ← Retour Portail |                                        |                             |                          |
|                  |                                        |                             |                          |
|                  | Accessibilité : partiellement conforme | Mentions légales   💼 Aide à | à l'utilisation          |